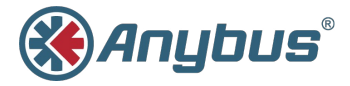

# Anybus® Wireless Bridge

### Ethernet-Bluetooth®

### **INSTALLATION GUIDE**

HMSI-27-203 SP2108 2.2 ENGLISH

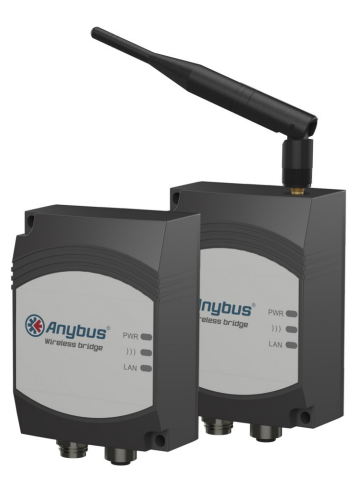

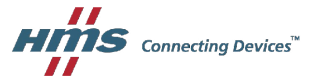

## Important User Information

### Liability

Every care has been taken in the preparation of this document. Please inform HMS Industrial Networks AB of any inaccuracies or omissions. The data and illustrations found in this document are not binding. We, HMS Industrial Networks AB, reserve the right to modify our products in line with our policy of continuous product development. The information in this document is subject to change without notice and should not be considered as a commitment by HMS Industrial Networks AB. HMS Industrial Networks AB assumes no responsibility for any errors that may appear in this document.

There are many applications of this product. Those responsible for the use of this device must ensure that all the necessary steps have been taken to verify that the applications meet all performance and safety requirements including any applicable laws, regulations, codes, and standards.

HMS Industrial Networks AB will under no circumstances assume liability or responsibility for any problems that may arise as a result from the use of undocumented features, timing, or functional side effects found outside the documented scope of this product. The effects caused by any direct or indirect use of such aspects of the product are undefined, and may include e.g. compatibility issues and stability issues.

The examples and illustrations in this document are included solely for illustrative purposes. Because of the many variables and requirements associated with any particular implementation, HMS Industrial Networks AB cannot assume responsibility for actual use based on these examples and illustrations.

### **Intellectual Property Rights**

HMS Industrial Networks AB has intellectual property rights relating to technology embodied in the product described in this document. These intellectual property rights may include patents and pending patent applications in the USA and other countries.

### **Trademark Acknowledgements**

Anybus® is a registered trademark of HMS Industrial Networks AB. All other trademarks are the property of their respective holders.

Copyright © 2016 HMS Industrial Networks AB. All rights reserved. Anybus® Wireless Bridge Ethernet-Bluetooth® Installation Guide HMSI-27-203 SP2108 2.2

### 1 Installation

### Caution

This equipment emits RF energy in the ISM (Industrial, Scientific, Medical) band. Make sure that all medical devices used in proximity to this device meet appropriate susceptibility specifications for this type of RF energy.

This product contains parts that can be damaged by electrostatic discharge (ESD). Use ESD protective measures to avoid equipment damage.

Make sure that you have all the necessary information about the capabilities and restrictions of your local network environment before installing the Anybus Wireless Bridge. Contact your network administrator if in doubt.

For optimal reception devices should be oriented front-to-front with a line of sight between them clear of obstructions. A minimum distance of 50 cm between the devices should be observed to avoid interference.

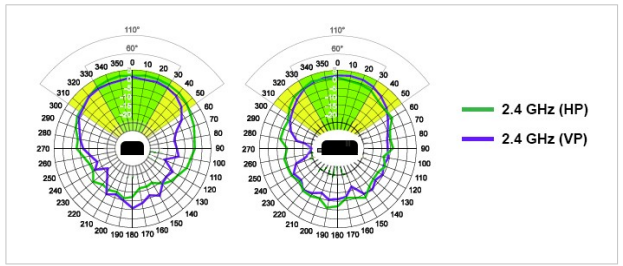

#### Internal Antenna Characteristics

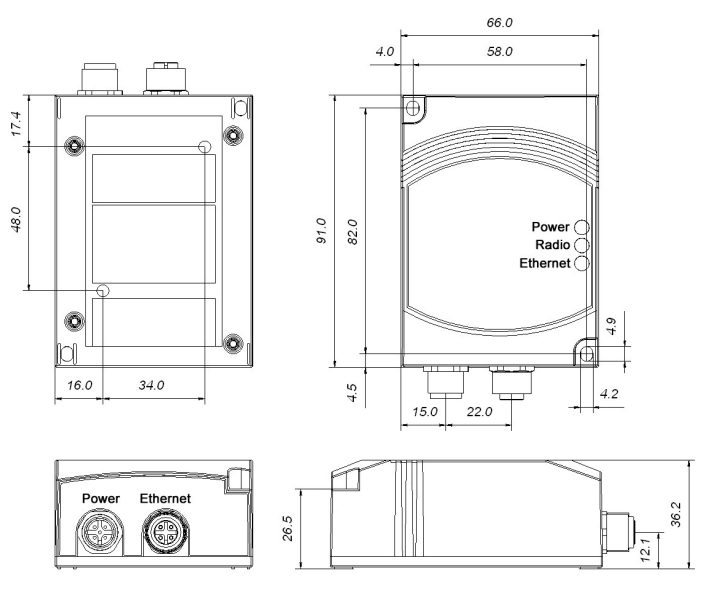

#### Power connector pinning A-coded male M12

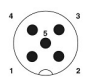

- 1. Vin + (9-30V) 2. Digital Input Ground
- 3. Vin Ground
- 4. Digital Input + (9-30V) or digital output
  5. N/C (May be used for shield ground)

#### Ethernet connector pinning D-coded female M12

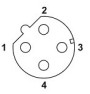

- 1. Transmit +
- 2. Receive +
- 3. Transmit -
- 4. Receive -

## 2 LED Indicators

#### Status LED Indicators

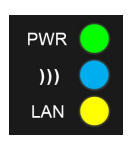

| LED Indication |                 | Meaning                          |  |  |
|----------------|-----------------|----------------------------------|--|--|
| PWR            | OFF             | No power/application not running |  |  |
|                | Steady Green    | Application is running           |  |  |
| )))            | OFF             | No wireless activity             |  |  |
|                | Steady Blue     | Wireless connection established  |  |  |
|                | Flashing Blue   | Wireless data activity           |  |  |
|                | Steady Purple   | Attempting wireless connection   |  |  |
|                | Steady Red      | Error                            |  |  |
| LAN            | OFF             | No Ethernet connection           |  |  |
|                | Steady Yellow   | Ethernet link is present         |  |  |
|                | Flashing Yellow | Ethernet data activity           |  |  |

#### A-B-C-D LED indicators

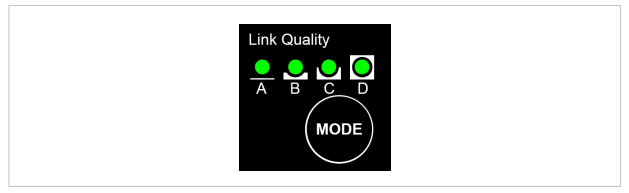

The **A-B-C-D** LEDs are multi-functional. On a client operating in PANU mode they indicate the wireless link quality: 4 LEDs lit = excellent signal. On the Access Point model they instead indicate the number of connected clients.

The LEDs are also used when selecting a SMART configuration mode.

## 3 Configuration

#### **SMART** Configuration Modes

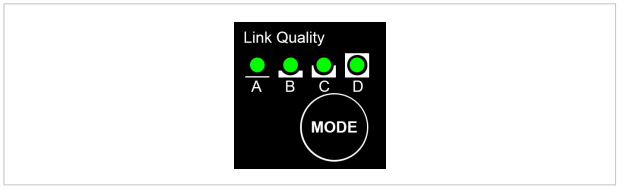

The most common configurations can be set up quickly by using the **MODE** button and the **A-B-C-D** LEDs to select one of the SMART modes.

- 1. Power on the Wireless Bridge, then immediately press and release MODE.
- Press MODE repeatedly to cycle through the configuration modes until the desired mode is indicated.
- Press and hold MODE until the LEDs go out or blink, then release it. The unit will restart in the selected configuration mode.

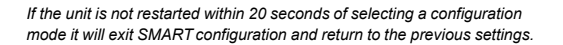

| PANU               | PAN User mode – the device can connect to another single Bluetooth device or to a Bluetooth access point.                                                                                                    |
|--------------------|----------------------------------------------------------------------------------------------------|
| NAP                | Network Access Point mode – the device operates as a Bluetooth access point.                                                                                                    |
| EDR                | Enhanced Data Rates (not supported by all devices)                                                                                                    |
| Enable DHCP Server | Activates a built-in DHCP server, which makes it possible to access the Wireless Bridge without manually configuring the IP address of the connecting computer. The computer must be set up for DHCP and be connected directly to the unit, not through a network.<br>The DHCP server will stay enabled until the unit is restarted. |
| PROFINET priority  | PROFINET network traffic will be prioritized.                                                                                                    |

ĭ

| MODE | Operation       | Description                                        | LED |   |   |   |  |
|------|-----------------|----------------------------------------------------|-----|---|---|---|--|
|      |                 |                                                    | Α   | в | С | D |  |
| 1    | —               | Enable DHCP server                                 |     |   |   |   |  |
| 2    | —               | Reset to factory defaults                          |     |   |   |   |  |
| 3    | —               | Reset IP settings                                  |     |   |   |   |  |
| 4    | PANU-PANU       | Wait for auto configuration                        |     |   |   |   |  |
| 5    | PANU-PANU       | Initiate auto configuration                        |     |   |   |   |  |
| 6    | PANU-PANU       | Wait for auto configuration<br>(PROFINET priority) |     | • |   |   |  |
| 7    | PANU-NAP        | Initiate auto configuration                        |     |   |   |   |  |
| 8    | PANU-PANU + EDR | Wait for auto configuration                        |     |   |   |   |  |
| 9    | PANU-PANU + EDR | Initiate auto configuration<br>(PROFINET priority) |     |   |   |   |  |
| 10   | NAP-PANU        | Wait for auto configuration                        |     |   |   |   |  |

#### **SMART Configuration Modes**

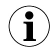

SMART modes 4-9 cannot be used in the Access Point model.

#### Advanced Configuration

Advanced configuration can be carried out using the settings in the built-in web interface and/or by issuing AT commands. For more information, see the *Anybus Wireless Bridge User Manual* available at <u>www.anybus.com/support</u>.

## 4 Example 1: Ethernet Bridge

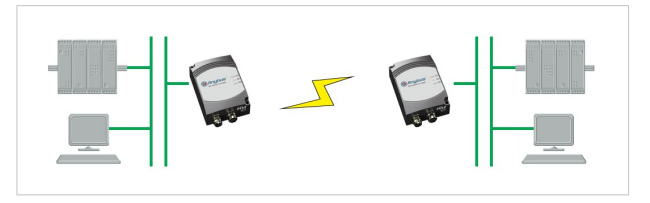

This example describes two Wireless Bridges in PANU mode connecting two Ethernet network segments.

 Reset both Wireless Bridges to the factory default settings using SMART configuration mode 2 (LED B).

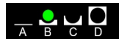

2. On the first Wireless Bridge, activate SMART mode 4 (LED C). The LED will blink while the unit is waiting for a connection.

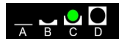

 On the second Wireless Bridge, activate SMART mode 5 (LED A+C). The LEDs will blink until the units have connected.

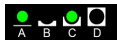

 When the Wireless Bridges have connected successfully the ))) LED on both units will show a steady blue light. The first unit will have IP address 192.168.0.98 and the second 192.168.0.99.

### 5 Example 2: Access Point

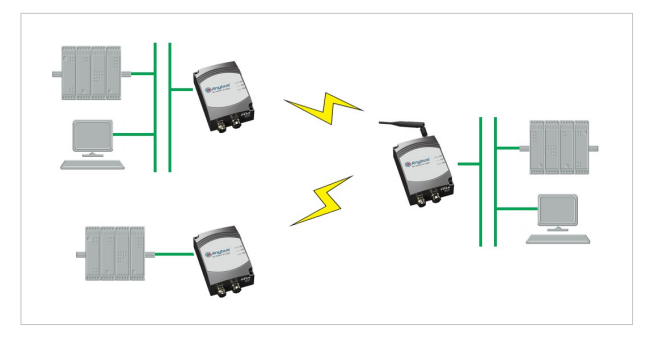

This example describes two Wireless Bridges in PANU mode connecting to a Wireless Bridge access point.

 Reset the Wireless Bridges to the factory default settings using SMART configuration mode 2 (LED B).

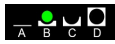

 On the Wireless Bridge access point, activate SMART mode 10 (LED B+D). The LEDs will blink while the access point is waiting for clients to connect.

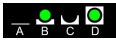

 On the Wireless Bridge clients, activate SMART mode 7 (LED A+B+C). When the connection to the access point has been established, the ))) LED on both units will show a steady blue light.

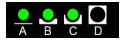

4. When all clients have been connected, press and hold the MODE button on the access point to reboot it. After rebooting, the A-B-C-D LEDs on the access point will indicate the number of connected clients.

For more use cases and advanced configuration examples, see the *Anybus Wireless Bridge User Manual* available at <u>www.anybus.com/support</u>.

## 6 Technical Data

### **Technical Specifications**

| Model                   | Ethernet Bridge                                                                                                    | Access Point     |  |  |
|-------------------------|----------------------------------------------------------------------------------------------------|------------------|--|--|
| Order code              | 023140-B                                                                                                    | 024130-B         |  |  |
| Dimensions (LxWxH)      | 91 x 66 x 36.2 mm                                                                                                   |                  |  |  |
| Weight                  | 120 g                                                                                                    | 130 g            |  |  |
| Operating temperature   | -30 to +65 °C                                                                                                    |                  |  |  |
| Storage temperature     | -40 to +85 °C                                                                                                    |                  |  |  |
| Humidity                | RH 5–90 % non-condensing                                                                                            |                  |  |  |
| Input voltage           | 9-30 V DC (SELV)                                                                                                    |                  |  |  |
| Power consumption       | 1.8 W (typical)                                                                                                    |                  |  |  |
| Enclosure material      | Plastic                                                                                                    |                  |  |  |
| Mechanical rating       | IP65                                                                                                    |                  |  |  |
| Mounting                | Screw holes for wall mounting                                                                                       |                  |  |  |
| Power connector         | M12                                                                                                    |                  |  |  |
| Ethernet connector      | M12                                                                                                    |                  |  |  |
| Antenna                 | Internal                                                                                                    | External (RPSMA) |  |  |
| Transmission power      | 13 dBm max.                                                                                                    | 20 dBm max.      |  |  |
| Receiver sensitivity    | -92 dBm max.                                                                                                    |                  |  |  |
| Maximum range           | 300 m                                                                                                    |                  |  |  |
| Maximum throughput      | 1 Mbps                                                                                                    |                  |  |  |
| Ethernet interface      | 10/100BASE-T with automatic MDI/MDIX cross-over                                                                     |                  |  |  |
| Ethernet protocols      | IP, TCP, UDP, LLDP, HTTP, ARP, DHCP, DNS, SNMP                                                                      |                  |  |  |
| Default IP address      | 192.168.0.98                                                                                                    |                  |  |  |
| Bluetooth specification | Bluetooth 4.0 Basic Rate/EDR Core                                                                                   |                  |  |  |
| Bluetooth profiles      | Generic Attribute Profile (GATT), Personal Area<br>Networking Profile (PAN), PANU and NAP roles<br>(one connection) |                  |  |  |
| Bluetooth security      | Simple pairing                                                                                                    |                  |  |  |
| Number of clients       | 1                                                                                                    | 7                |  |  |
| Certifications          | ETSI, R&TTE, FCC/CFR 47 part 15, IC/RSS,<br>MIC (2.4 GHz)                                                           |                  |  |  |
|                         | CE, cULus, Haz.Loc. Class 1 Div. 2                                                                                  |                  |  |  |

This page intentionally left blank